## How to receive text or add phone numbers to receive text for Load Control notices.

Due to increase cell phone regulations, we are no longer allowed to send text messages without your permission.

## Go to <u>www.cmselectric.com</u> (Click Member Services) (click Load Control)

Click Load Control Opt-In Instructions then Click the link https://notifications.crc.coop/?uid=4300

You may view the video tutorial by clicking (Video Tutorial) located in the lower left portion of the screen and or follow these instruction provided.

| CMS Electric<br>COOPERING NC<br>International CMS Electric Cooperative | e.                                                                                                    |
|------------------------------------------------------------------------|----------------------------------------------------------------------------------------------------|
|                                                                        | Web Site Terms and Conditions of Use                                                                                                    |
|                                                                        | 1. Terms                                                                                                    |
|                                                                        | By accessing this web site, you are agreeing to be bound by these web site Terms and Conditions of Use, all applicable laws and regulations, and agree that you are responsible for compliance with any applicable local laws. If you do not agree with any of these terms, you are prohibited from using or accessing this site. The materials contained in this web site are protected by applicable copyright and trade mark law.                                                                                                    |
|                                                                        | 2. Use License                                                                                                    |
|                                                                        | <ul> <li>a. Permission is granted to temporarily download one copy of the materials (information or software) on Cooperative Response Center's web site for personal, non-commercial transitory viewing only. This is the grant of a license, not a transfer of title, and under this license you may not. <ol> <li>modify or copy the materials;</li> <li>use the materials for any commercial purpose, or for any public display (commercial or non-commercial);</li> <li>use the materials for any commercial purpose, or for any public display (commercial or non-commercial);</li> <li>tempt to decompile or reverse engineer any software contained on Cooperative Response Center's web site;</li> <li>remove any convolution of the proprietary notations from the materials; or</li> </ol> </li> </ul> |
|                                                                        | Accept Click Accept                                                                                                    |
|                                                                        |                                                                                                    |

| CMSELECTRC<br>COOPERATIVE, INC.<br>Installance<br>Installance<br>Installance<br>Installance |                                                                                                    |
|---------------------------------------------------------------------------------------------|----------------------------------------------------------------------------------------------------|
|                                                                                             | Find Account<br>Search for your account using account # and associated cell phone #. You will receive a verification text to enter in order to continue. |
|                                                                                             | Account                                                                                                    |
|                                                                                             | Phone Go                                                                                                    |
|                                                                                             |                                                                                                    |
|                                                                                             |                                                                                                    |
|                                                                                             |                                                                                                    |
|                                                                                             |                                                                                                    |
|                                                                                             |                                                                                                    |
|                                                                                             |                                                                                                    |
|                                                                                             | Click on Video Tutorial for a short video on                                                                                                    |
|                                                                                             | how to add numbers to receive Load<br>Control texts.                                                                                                    |
|                                                                                             |                                                                                                    |
|                                                                                             |                                                                                                    |
| EULA Written Tutorial 🕒 Video Tutoria                                                       |                                                                                                    |

How to receive text or add phone numbers to receive text for Load Control notices.

| CMS Electric Cooperative |                                                                                                    |
|--------------------------|----------------------------------------------------------------------------------------------------|
|                          | Find Account         Search for your account # and associated cell phone #. You will receive a verification text to enter in order to continue.         Account       Enter your Account number and your phone         Phone       number         Go |

| CMS Electric Cooperative                                                                           |                                                                           |        |  |  |
|----------------------------------------------------------------------------------------------------|---------------------------------------------------------------------------|--------|--|--|
| Verify Phone                                                                                       |                                                                           |        |  |  |
| Enter the verification code that was sent to your phone. The code may take up to a minute to send. |                                                                           |        |  |  |
| Verification Code                                                                                  | Enter the verification code that was sent to your phone and click verify. | Venity |  |  |

| CMS Electric Cooperative |                              |                       |                                               | Accounts |  |
|--------------------------|------------------------------|-----------------------|-----------------------------------------------|----------|--|
|                          |                              | Manage Account 139204 |                                               |          |  |
|                          | Phone #                      | Texting Allowed       | Electric Service Address Meter Nickname       | _        |  |
|                          | (620) 794-4627               | <b>X</b>              | 69-NE17-32-27-1392, MEADE, KS 67864 165698820 |          |  |
|                          | Email Address                | Notifications Allowed | Click the + on the phone line, ent            | er       |  |
|                          | the new number and click Go. |                       |                                               |          |  |

| CMS Electric Cooperative                                                                           |        |
|----------------------------------------------------------------------------------------------------|--------|
| Verify Phone                                                                                       |        |
| Enter the verification code that was sent to your phone. The code may take up to a minute to send. |        |
| Resend Code                                                                                        | Verify |
| A verification text with a code will be sent to the new cellphone number.                          |        |
| You will need to enter the code into the space above and click <b>Verify</b> .                     |        |
|                                                                                                    |        |
|                                                                                                    |        |